# FAQ: Ash Management Web Application

# Q.1. Why Ash Management Web Application has been developed and why I have to feed the data in this application?

**Ans.** MoEF&CC's Gazette Notification dated 25.01.2016 sstipulates 100 % fly ash utilization by Dec'2017.

In the meeting held at NITI Aayog on 17.03.2017 it was decided to develop an on-line web application regarding generation, utilization & availability of Fly Ash at coal/lignite based power plants across India.

Development of Web Portal on Ash Management is the one of the key aspect to increase the fly ash utilization at thermal Power Plants.

#### Q.2. What are the information which I have to feed in the Web Application?

**Ans.** Information has to be given by utilities on the fly ash generated indicating following parameters:

- Contact Information (e-mail, Mobile & Land line no.) of Person associated with TPP's Ash Management
- Number of ash ponds available and their approved capacity. Cumulative amount of ash available in the ash ponds on 31.03.2017.
- Quantum of fly ash generated for the succeeding months.
- Quantum of fly ash disposed to the fly ash consuming agencies which are located within the vicinity of 100 Kms, 101-300 Kms and more than 300 Kms along with the details, like fly ash cost, transportation charges, area of utilization, etc.
- Balance stock of fly ash available in the ash ponds at the end of the respective month.

#### Q.3. What is the last date of feeding data in Ash Management Web Application?

**Ans.** As decided in NITI Aayog meeting each TPPs needs to upload the Ash Data electronically on a monthly basis latest by 7th of every month.

# Q.4. What are the Steps for Data Entry?

# Ans: Step-I: Opening the Web Portal

- 1. Open Website https://mapp.ntpc.co.in/asha
- 2. Login with ID and password provided by CEA/ power utility Corporate Centre.

#### Step-II: Update Plant Data

- 1. Go to Reports Tab: View Plant Data
- 2. View & edit the data if not correct such as Ash Quantity on 31.03.2017, Ash Pond Details, Contact No. & Email ID of contact Person, etc. and then save the data (this is one time activity).

#### Step-III: Add Ash Generation and Utilization Data

- 1. Go to Monthly Tab: Add Generation & Utilization
- 2. Fill Data for April, May, Jun & July 2017 and the subsequent months.

#### Q.5. When the data entered for particular month will get locked?

**Ans**. On entering the monthly data for any month, that data shall be opened for updation/ modification till the successive monthly data entry starts in the system.

#### Q.6. Can I modify the data which I have entered wrongly?

**Ans.** Modification of older monthly data shall only be possible after deletion of successive monthly data available in the system. Suppose for any particular plant, data is available up to July-2017 and the user of that plant wants to modify the data of May-2017 then the user have to delete the monthly data of July-2017 and June-2017 for that plant.

# Q.7. How to put data if more than 100% ash is utilized during the month?

**Ans.** For any particular month after utilization of Fly ash and bottom ash the excess amount of both type of ash (Fly ash and bottom ash) are getting converted into pond ash.

For any particular month the utilization of Fly ash and bottom ash should not exceed the corresponding current month ash generation.

For entering ash utilization data more than 100% of ash generated during the month, excess ash utilization to be considered as the ash utilization from pond ash stock.

# Q.8. From where I can get user ID and password for login in Web Portal?

Ans. For User ID & Password, mail us on tcdcea@nic.in or contact

Sh. Gorakh Thakur Chief Engineer(TCD),CEA Contact:- 011-26100050 Mobile:-9968300526 Sh. Neeraj Kumar, Director(TCD),CEA Mobile:- 09968689718